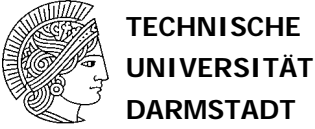

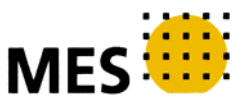

# CAD Lab Cadence Silicon Encounter Tutorial

Institute of Microelectronic Systems Karlstrasse 15, 64283 Germany

Faizal A. Samman faizalas@mes.tu-darmstadt.de

Christopher Spies cspies@mes.tu-darmstadt.de

Prof. Dr. Dr. h.c. mult. M. Glesner

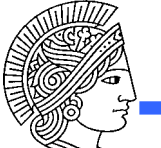

## **Cadence Silicon Encounter & Basic Steps**

#### File Preparation

- The verilog structural code file obtained from Synopsys tool
- Modify the structural verilog file by adding IO pad cells.
- Create IO Assignment file

#### Place & Route

- Floorplanning
- Create Power Ring
- Cell Area and IO Place
- Global Route

#### Verify and Save

- Verifiy the design result
- •Save design in GDSII file

#### Cadence Silicon Encounter

- A tool to create the circuit layout of the digital circuit automatically using Standard-Cell technology.
- Staggered IO Pad Cell names using UMC standard-cell technology:
  - VVDD = Power pad.
  - VVSS = Ground pad.
  - C3I40 = Input Pad.
  - C3O10 = Output Pad.
  - C18C32 = Clock Pad.
- Inline IO Pad Cell names using UMC standard-cell technology:
  - WVVDD = Power pad.
  - WVVSS = Ground pad.
  - WC3I40 = Input Pad.
  - WC3O10 = Output Pad.
  - WC18C32 = Clock Pad.

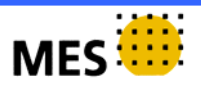

### Modify the file by adding IO Pad with Staggered IO

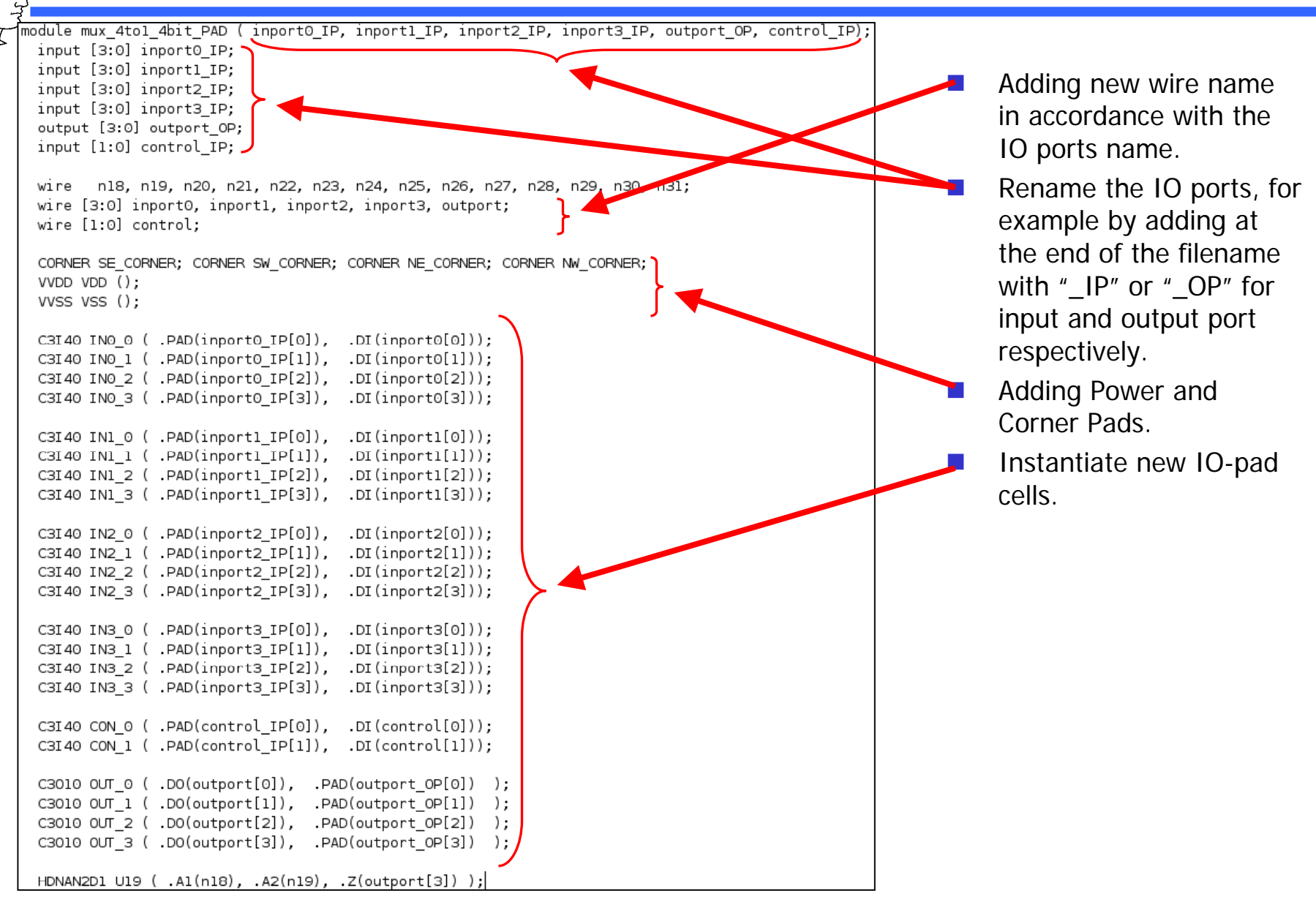

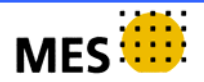

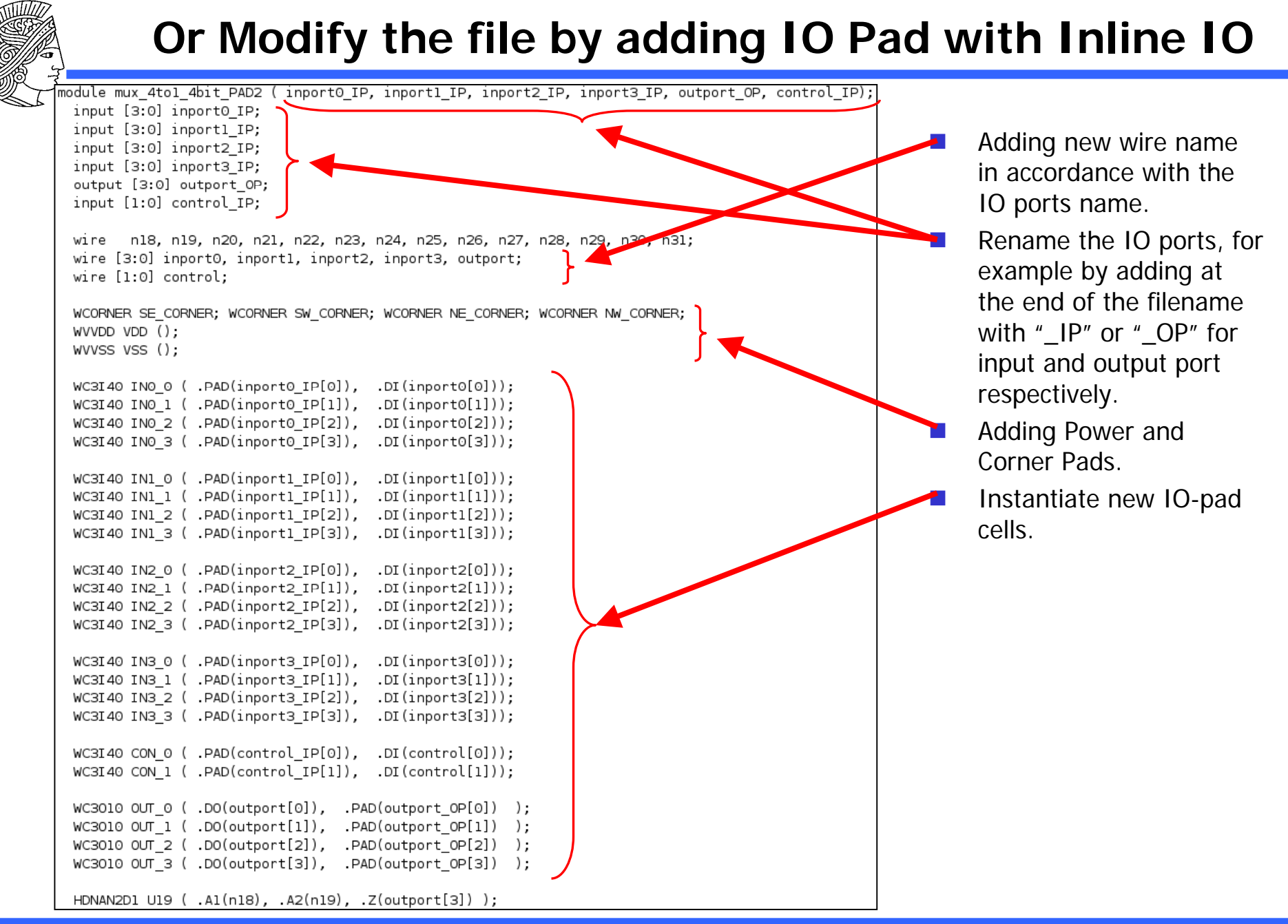

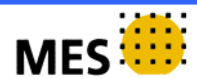

#### File Preparation: create IO Assignment file

#### File name e.g., mux\_4to1\_4bit.io

| Versi       | ion: 2    |    |
|-------------|-----------|----|
| Pad:        | NE_CORNER | NE |
| Pad:        | NW CORNER | NW |
| Pad:        | SE_CORNER | SE |
| Pad:        | SW_CORNER | SW |
|             |           |    |
| Pad:        | VDD       | Ν  |
| Pad:        | VSS       | Ν  |
| Pad:        | олт_о     | Ν  |
| Pad:        | OUT_1     | Ν  |
| Pad:        | OUT_2     | Ν  |
| Pad:        | олт_з     | Ν  |
| L .         |           | _  |
| Pad:        | INO_O     | S  |
| Pad:        | INO_1     | S  |
| Pad:        | 1N0_2     | S  |
| Pad:        | 1N0_3     | S  |
| Pad:        | INI_0     | S  |
| Pad:        | 101_1     | 5  |
| Dad.        | TNI 2     | \/ |
| Pau:<br>Dad | TN1 3     | W  |
| Pad.        | TN2 0     | W  |
| Pad         | TN2 1     | W  |
| Pad         | IN2 2     | W  |
| Pad:        | IN2 3     | W  |
|             |           |    |
| Pad:        | IN3_0     | Е  |
| Pad:        | IN3_1     | Е  |
| Pad:        | IN3_2     | Е  |
| Pad:        | IN3_3     | Е  |
| Pad:        | CON_0     | Е  |
| Pad:        | CON_1     | Е  |
| 1           |           |    |

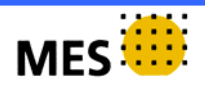

### **Starting Cadence Silicon Encounter**

- Create a working directory
  - mkdir cad
  - cd cad
- Start the environment
  - module load cadence/umc\_180
  - 🗧 encounter 💊

|                                                                                                    |                                                                          | Terminal                        |  |  |
|----------------------------------------------------------------------------------------------------|--------------------------------------------------------------------------|---------------------------------|--|--|
|                                                                                                    | <u>F</u> ile <u>E</u> dit ⊻iew <u>T</u> erminal Ta <u>b</u> s <u>H</u> e | lp                              |  |  |
| SimIf/2006.06-SP1(default) md                                                                                                    |                                                                          | module-cvs                      |  |  |
|                                                                                                    | assembler/assembler(default)                                             | module-info                     |  |  |
|                                                                                                    | bcc/1.0.30(default)                                                      | modules                         |  |  |
|                                                                                                    | cadence/umc 130                                                          | null                            |  |  |
|                                                                                                    | cadence/umc 180                                                          | primepower/2006.06-SP1(default) |  |  |
|                                                                                                    | cadence/umc 90                                                           | primetime/2006.06-SP2           |  |  |
|                                                                                                    | css/2003.03-SP2(default)                                                 | primetime/2007.12-SP1(default)  |  |  |
|                                                                                                    | dot                                                                      | raphael/2004.06(default)        |  |  |
|                                                                                                    | eclipse/3.3(default)                                                     | seamless/5.0(default)           |  |  |
| ise/tcad<br>lib/ams_c35_3.3v_v3.50<br>lib/ams_csx_3.3v_v3.20<br>lib/ams_s35_3.3v_v3.50<br>lib/ams_v3.40_csx_3.3V(default)<br>lib/ums_v3.40_csx_3.3V(default) |                                                                          | sentaurus/2005.10-SP1(default)  |  |  |
|                                                                                                    |                                                                          | sim/scirocco2002.06-6           |  |  |
|                                                                                                    |                                                                          | sim/scirocco2002.12.2(default)  |  |  |
|                                                                                                    |                                                                          | sim/vcs7.0.2                    |  |  |
|                                                                                                    |                                                                          | syn/2006.06-SP2                 |  |  |
|                                                                                                    |                                                                          | syn/2007.03-SP4(default)        |  |  |
|                                                                                                    | lib/umc13typ                                                             | synplify/3.4(default)           |  |  |
|                                                                                                    | lib/umc18                                                                | systemc/2.0.1(default)          |  |  |
|                                                                                                    | lib/umc25_v2002                                                          | use.own                         |  |  |
|                                                                                                    | matlab/13.1                                                              | vcs-mx/2006.06                  |  |  |
| matlab/14.1(default)                                                                                                    |                                                                          | xilinx/6.1i                     |  |  |
|                                                                                                    | matlab/14.3                                                              | xilinx/6.2i(default)            |  |  |
|                                                                                                    | modelsim/5.7g                                                            | xilinx/8.2i                     |  |  |
|                                                                                                    | modelsim/5.8a                                                            | xilinxEDK/8.2                   |  |  |
|                                                                                                    | <u>asterix</u> :~≻                                                       |                                 |  |  |

|   |                |              |           | En                | counter - ,       | /home/f        | iaizalas | s/cad         |               |          |                                             |           |      |     |
|---|----------------|--------------|-----------|-------------------|-------------------|----------------|----------|---------------|---------------|----------|---------------------------------------------|-----------|------|-----|
|   | <u>D</u> esign | <u>E</u> dit | Synthesis | Partitio <u>n</u> | <u>F</u> loorplan | Po <u>w</u> er | Place    | <u>C</u> lock | <u>R</u> oute | Timing   | <u>S</u> I                                  | Verif     | y To | oļs |
|   | $\square$      |              | Q Q P     | い記                |                   | ▶ 🛛 '          |          |               |               | Desi     | gn is:                                      | Not in M  | emor | у   |
| Ì | <b>\</b>       | <u>م</u>     | 3 N # L   | ⊒IXI⊐,            |                   |                |          | <br>          |               |          | ٩                                           | ll Colors |      |     |
| l |                |              |           |                   |                   |                |          | -             |               | =        |                                             | _         |      |     |
|   |                |              |           |                   |                   |                |          |               |               | _        |                                             |           | / S  | _   |
|   |                |              |           |                   |                   |                |          |               |               | Mo       | dule                                        |           |      | А   |
|   |                |              |           |                   |                   |                |          |               |               | Bla      | ICK BOX                                     |           |      |     |
|   |                |              |           |                   |                   |                |          |               |               | re<br>Gu | ide                                         |           |      |     |
|   |                |              |           |                   |                   |                |          |               |               | Ob       | struct                                      | Ē         | 10   |     |
|   |                |              |           |                   |                   |                |          |               |               | Re       | gion                                        |           |      |     |
|   |                |              |           |                   |                   |                |          |               |               | Sc       | reen                                        | 📃 📕       |      |     |
|   |                |              |           |                   |                   |                |          |               |               | Ins      | tance                                       |           |      |     |
|   |                |              |           |                   |                   |                |          |               |               | Ne       | t                                           |           |      |     |
|   |                |              |           |                   |                   |                |          |               |               | SM       | let<br>                                     |           |      |     |
|   |                |              |           |                   |                   |                |          |               |               | Pir      | -                                           |           | in.  |     |
|   |                |              |           |                   |                   |                |          |               |               | Bu       | l<br>er                                     | - 66      |      |     |
|   |                |              |           |                   |                   |                |          |               |               |          | Congest                                     |           | 1    |     |
|   |                |              |           |                   |                   |                |          |               |               | н        | Congest                                     |           |      |     |
|   |                |              |           |                   |                   |                |          |               |               | Tea      | <t< th=""><th></th><th>1</th><th></th></t<> |           | 1    |     |
|   |                |              |           |                   |                   |                |          |               |               | Re       | I. FPlan                                    |           |      |     |
|   |                |              |           |                   |                   |                |          |               |               | Vie      | ld Cell                                     |           | 1    |     |
|   |                |              |           |                   |                   |                |          |               |               | Vie      | ld Map                                      |           | 1    |     |
|   |                |              |           |                   |                   |                |          |               |               |          |                                             |           |      | H   |
|   |                |              |           |                   |                   |                |          |               |               |          |                                             |           |      |     |
|   |                |              |           |                   |                   |                |          |               |               | 4        | Attribute                                   | s ∖       | alue |     |
|   |                |              |           |                   |                   |                |          |               |               |          |                                             |           |      |     |
|   |                |              |           |                   |                   |                |          |               |               |          |                                             |           |      |     |
|   |                |              |           |                   |                   | (              |          |               |               |          |                                             |           |      |     |
|   |                |              |           |                   | 6                 | 3              | (        | 0.110,        | -0.1          | 19)      |                                             |           |      |     |

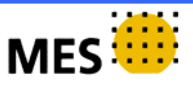

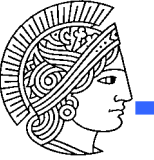

# **Design Import: Verilog Netlist File**

| Design Import                                                                                                    | Klik Design > Design Import                                                                                                    |
|----------------------------------------------------------------------------------------------------|----------------------------------------------------------------------------------------------------|
| Basic Advanced                                                                                                    | Kirk Design > Design import                                                                                                    |
| Verilog Netlist:       Files:       umcl18g212d3_1.0/silicon_ensemble/umcl18g212t3_floo         Top Cell:       Auto Assign       By User:       mux_4to1_4bit_PAD         Timing Libraries:           Min Timing Libraries:           Common Timing Libraries:           LEF Files:       umcl18g212d3_1.0/silicon_ensemble/header_4lm_5.4.lef ur          Timing Constraint File:       umcl18g212d3_1.0/tif/umcl18g212t3_to_180V_25C_4.3_st          IO Assignment File:       mux_4to1_4bit.io | <ul> <li>Verilog Netlist files that must be import are:         <ul> <li>Standard-cell floorplan file:                 "umcl18g212t3_floorplan.v"</li> <li>IO-Pad cell floorplan file:                 "umcl18g350t3_floorplan.v"                 (INLINE IO PAD)</li> <li>Your structural file with IO pad:                 "mux 4to1 4bit PAD.v"</li> </ul> </li> </ul> |
| <u>OK</u> <u>Save</u> Load                                                                                                    |                                                                                                    |
| Notlict Files                                                                                                    | Klik to view                                                                                                    |
| Netlist File:       umcl18g212d3_1.0/Inline_IO_Lib/UMCL18G350D3_1.1/silicon_e       Add       -       Netlist Selection         Netlist Files       Filter:       Filter:       I18g212d3_1.0/Inline_IO_L                                                                                                    | .ib/UMCL18G350D3_1.1/silicon_ensemble/*.v*                                                                                                    |
| umcl18g212d3_1.0/Inline_IO_Lib/UMCL18G350D3_1.1/silicon_ensextble/umcl18g         VERILOG/mux_4to1_4bit_PAD2.v         Klik to add Netlist file         Delete                                                                                                    | 350t3_floorplan.v                                                                                                    |
| Gose                                                                                                    | MES                                                                                                    |

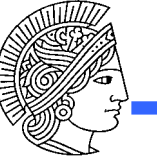

## **Design Import: LEF Files**

| Design Import         Basic         Advanced         Verilog Netlist:         Files:       umcl18g212d3_1.0/silicon_ensemble/umcl18g212t3_floo         Top Cell:       Auto Assign ◆ By User:         Max Timing Libraries:         Min Timing Libraries:         Common Timing Libraries:         LEF Files:       umcl18g212d3_1.0/silicon_ensemble/header_4lm_5.4.lef ur         Timing Constraint File:       umcl18g212d3_1.0/tlf/umcl18g212t3_tc_180V_25C_4.3_s         IO Assignment File:       mux_4to1_4bit.io             | <ul> <li>LEF Files that must be used are<br/>LEF files for standard-cell and IO-<br/>pad cells:</li> <li>Standard-cell LEF files: <ul> <li>"header_41m_5.4.1ef"</li> <li>"umc118g212t3_5.4.1ef"</li> </ul> </li> <li>IO-Pad cell LEF files: <ul> <li>"header_41m_5.4.1ef"</li> <li>"umc118g350t3_41m_5.4.1ef"</li> <li>"UMLINE IO PAD)</li> </ul> </li> </ul> |
|----------------------------------------------------------------------------------------------------|----------------------------------------------------------------------------------------------------|
| LEF Files         LEF Files         Umcl18g212d3_1.0/Inline_IO_Lib/UMCL18G350D3_1.1/silicon_e         Add         LEF Files         Umcl18g212d3_1.0/silicon_ensemble/header_4lm_5.4.lef         Umcl18g212d3_1.0/silicon_ensemble/umcl18g212t3_5.4.lef         Umcl18g212d3_1.0/Inline_IO_Lib/UMCL18G350D3_1.1/silicon_ensemble/heade         Umcl18g212d3_1.0/Inline_IO_Lib/UMCL18G350D3_1.1/silicon_ensemble/heade         Umcl18g212d3_1.0/Inline_IO_Lib/UMCL18G350D3_1.1/silicon_ensemble/umcl18         Directories:         . | D/Inline_IO_Lib/UMCL18G350D3_1.1/silicon_ensemble/*.lef<br>Files:<br>header_4lm_5.4.lef<br>header_5lm_5.4.lef<br>header_6lm_5.4.lef<br>umcl18g350t3_6lm_5.4.lef<br>umcl18g350t3_6lm_5.4.lef                                                                                                    |
| Qose                                                                                                    | MES                                                                                                    |

## Design Import: Timing Constaint & IO Assignment File

| Design Import     Design Import     Basic Advanced                                                                                                    | <ul> <li>Timing Constraint File</li> <li>mkdir cad</li> </ul>                                                                                                    |
|----------------------------------------------------------------------------------------------------|----------------------------------------------------------------------------------------------------|
| Verilog Netlist: Files: umcl18g212d3_1.0/silicon_ensemble/umcl18g212t3_floo                                                                                                    | • cd cad                                                                                                    |
| Top Cell: 🔷 Auto Assign 🔶 By User: mux_4to1_4bit_PAD                                                                                                    | IO Assignment File                                                                                                    |
| Timing Libraries:<br>Max Timing Libraries:<br>Min Timing Libraries:<br>Common Timing Libraries:                                                                                                    | <ul> <li>module load<br/>cadence/umc_180</li> <li>Encounter</li> </ul>                                                                                                    |
| LEF Files: umcl18g212d3_1.0/silicon_ensemble/header_4lm_5.4.lef ur<br>Timing Constraint File: umcl18g212d3_1.0/tlf/umcl18g212t3_tc_180V_25C_4.3_st Interpretent file: mux_4to1_4bit.io                                                                                                    | Give the top cell name (in general, the name must be the same as the top                                                                                                    |
|                                                                                                    | module name).                                                                                                    |
| <u>O</u> K <u>S</u> ave <u>L</u> oad <u>C</u> angel <u>H</u> elp                                                                                                    |                                                                                                    |
| IO Assignment File                                                                                                    |                                                                                                    |
| Directory: /home/faizalas/cad - 1                                                                                                    | Timing Constraint File                                                                                                    |
| _classA7B4_even.enc       Immesh_classA7B4F1_odd         _classA7B4_even_16b.conf       Immux_4t01_4BIT-BEHA         _classA7B4_even_16b.gds       Immux_4t01_4bit.conf         _classA7B4F1_odd.conf       Immux_4t01_4bit.io         _classA7B4F1_odd.conn.rpt       Immux_4t01_4bit.io         _classA7B4F1_odd.conn.rpt.old       Immux_4t01_4BIT.mr         File name:       Immux_4t01_4bit.io | Directory:       momertaizaias/cad/uncit8g212d3_1.0/ut             E umcl18g212t3_bc_198V_0C_4.3.tlf         E umcl18g         E umcl18g212t3_bc_198V_0C_4.3_sample.gcf         E umcl18g212t3_bc_198V_m40C_4.3.tlf         E umcl18g212t3_bc_198V_m40C_4.3_sample.gcf         E umcl18g212t3_tc_180V_25C_4.3.tlf         E umcl18g212t3_tc_180V_25C_4.3_sample.gcf         File name:       umcl18g212t3_tc_180V_25C_ |
| Files of type:     All Files (*)                                                                                                    | Files of type: All Files (*) <u>Cancel</u>                                                                                                    |

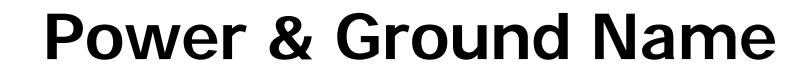

| Basic Advanced                                                                                                    | Design Import                                                 | ×            |
|----------------------------------------------------------------------------------------------------|---------------------------------------------------------------|--------------|
| Delay Calculation<br>GDS<br>ILM<br>IPO/CTS<br>OpenAccess<br>Power<br>RC Extraction<br>RTL<br>SI Analysis<br>Timing<br>Yield | Power Nets: VDD<br>Ground Nets: VSS<br>Rate Scale Factor: 1.0 |              |
| <u>0</u> K <u>S</u> ave                                                                                                    | Load                                                          | <u>H</u> elp |

Klik: Advanced Button Klik Power Menu

.

 Give the name for Power Nets and Ground Nets. For Instance, VDD and VSS

MES

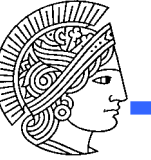

## Save Design Import Configuration

| Design Import                                                                                                    |                                                                                                    |
|----------------------------------------------------------------------------------------------------|----------------------------------------------------------------------------------------------------|
| Basic Advanced                                                                                                    | Klik: Save to save your design                                                                                                    |
|                                                                                                    | import configuration.                                                                                                    |
| Verilog Netlist:       Files: umcl18g212d3_1.0/silicon_ensemble/umcl18g212t3_floo         Top Cell:        Auto Assign        By User: mux_4to1_4bit_PAD | <ul> <li>Save input configuration<br/>window appears.</li> </ul>                                                                                                    |
| Timing Libraries:                                                                                                    | Give file name with                                                                                                    |
| Max Timing Libraries:                                                                                                    | * conf extension for                                                                                                    |
| Common Timing Libraries:                                                                                                    | example:                                                                                                    |
| LEF Files: umcl18g212d3_1.0/silicon_ensemble/header_4lm_5.4.lef ur                                                                                       | "mux_4to1_4bit_PAD.conf"                                                                                                    |
| Timing Constraint File:       umcl18g212d3_1.0/tlf/umcl18g212t3_tc_180V_25C_4.3_st         IO Assignment File:       mux_4to1_4bit.io                    | Klik: OK to import the design.                                                                                                    |
|                                                                                                    | Save Input Configuration                                                                                                    |
|                                                                                                    | Directory: /home/faizalas/cad -                                                                                                    |
| OK Save Load Cancel Help                                                                                                    | .abstract       CDL         .exmp2a08702       cds_vbin         adpFlatten       CTGEN         ams_v3.40       CTLF         appOption.dat       DB         ARCH       dci.run1 |
|                                                                                                    |                                                                                                    |
|                                                                                                    | File name: mux_4to1_4bit_PAD.conf                                                                                                    |
|                                                                                                    | Files of type: Input config files (*.conf*) - Cancel                                                                                                    |

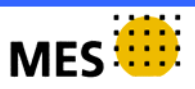

## **Specifiy Floorplanning**

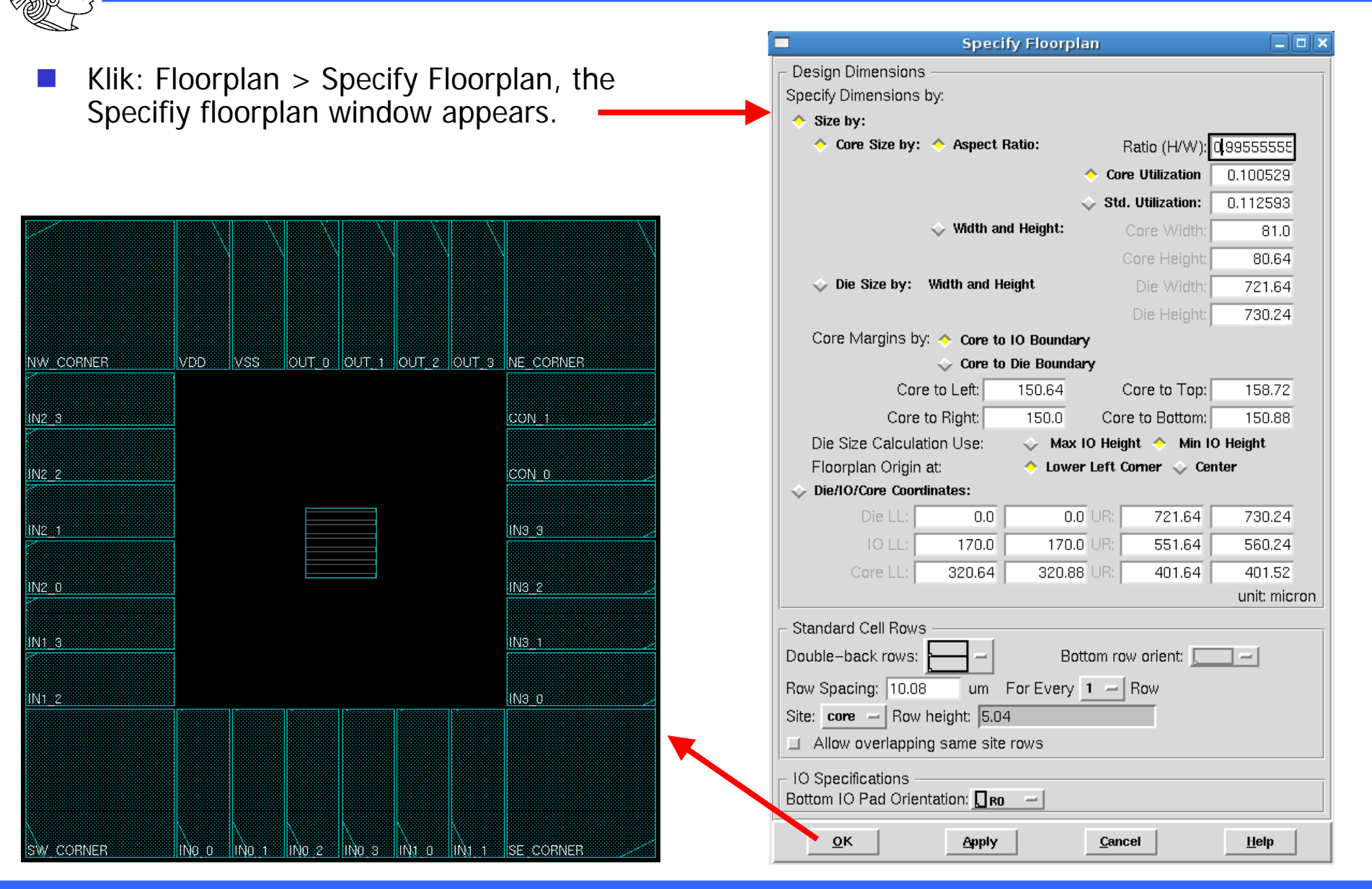

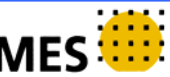

## **Power Ring Creation and Route**

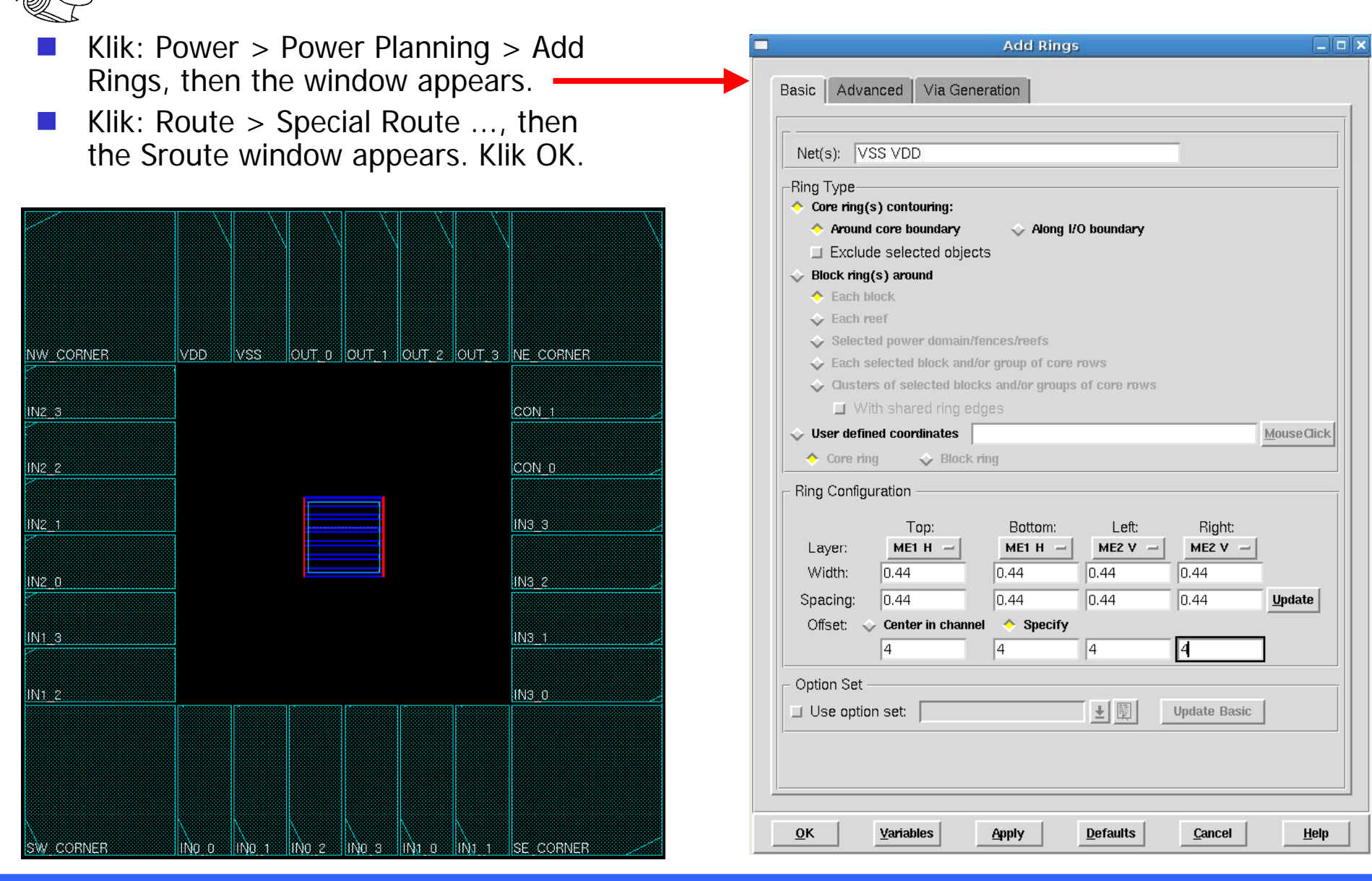

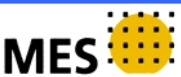

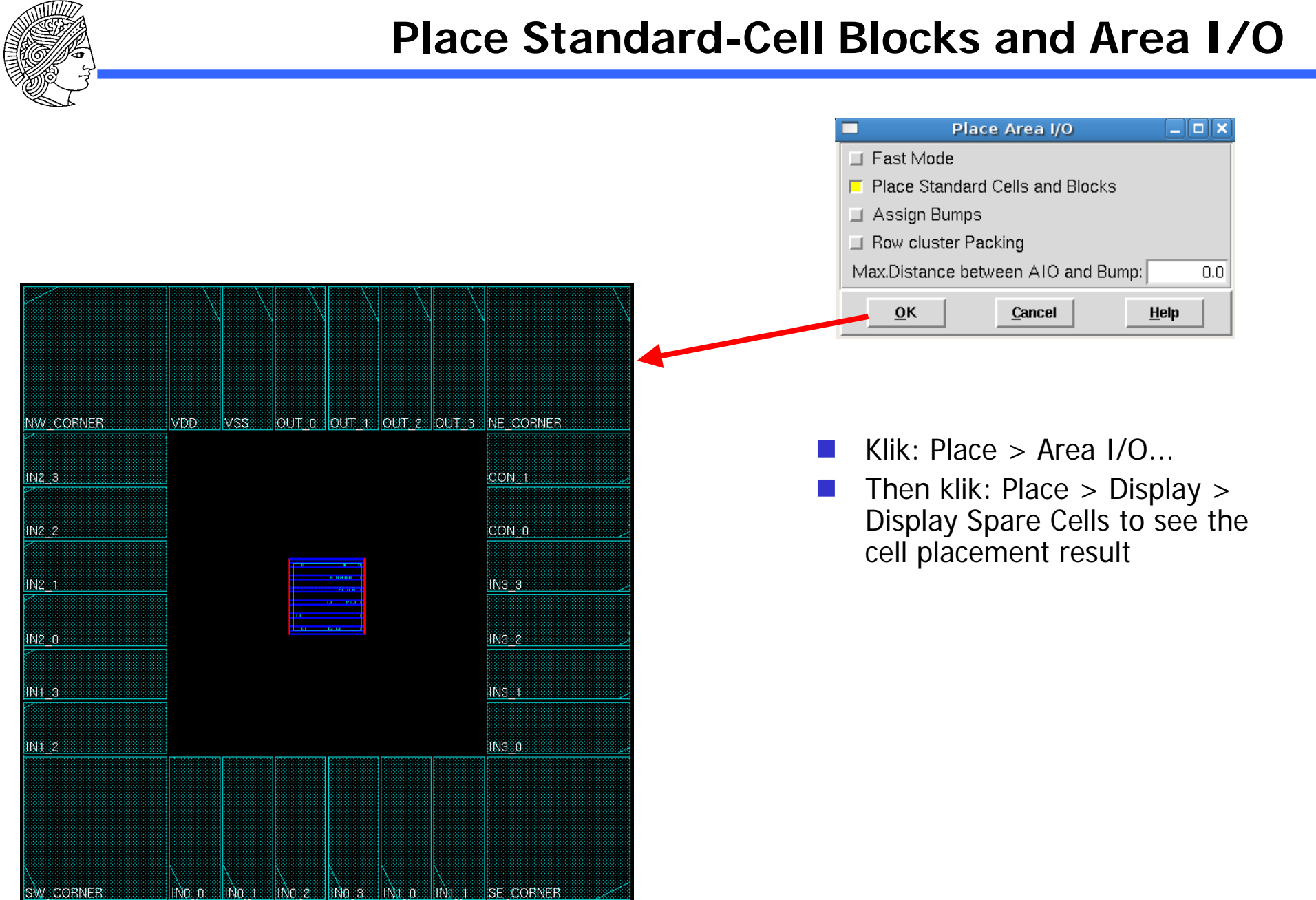

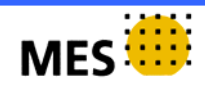

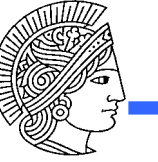

## **Special Route: Power Route Again**

| SRoute _ 🗆 🗙                                                                                                    |                                                                                                    |
|----------------------------------------------------------------------------------------------------|----------------------------------------------------------------------------------------------------|
| Basic Advanced Via Generation                                                                                                    | Klik: Route > Special Route,<br>then the Sroute window<br>appears                                                   |
| Net(s):       VSS VDD         Route <ul> <li>Block pins</li> <li>Pad pins</li> <li>Pad rings</li> <li>Standard cell pins</li> <li>Stripes (unconnected)</li> <li>Level shifter pins</li> <li>Net(s):</li> <li>Stripe Layer:</li> <li>M4 —</li> <li>Width:</li> <li>Pitch:</li> <li>Routing Control</li> <li>Layer Change Control</li> <li>Layer Change Control</li> <li>Bottom layer:</li> <li>M1 —</li> <li>Straight connections and allow jogging</li> <li>Straight connections only</li> <li>Same layer routing only</li> </ul> | <ul> <li>Check that the Power and<br/>Ground Nets names are appears<br/>in the window.</li> <li>Klik: OK</li> </ul> |
| <ul> <li>Prefer straight with layer change</li> <li>Prefer different layer jog</li> <li>Allow layer change</li> <li>Prefer same layer jog</li> <li>Area</li> <li>Draw</li> <li>X1:</li> <li>Y1:</li> <li>Y2:</li> </ul>                                                                                                    |                                                                                                    |
| Connect to target inside the area only  Delete existing routes Generate progress messages Extra config file:                                                                                                    |                                                                                                    |
| <u>O</u> K <u>Apply</u> <u>Defaults</u> <u>Cancel Help</u>                                                                                                    |                                                                                                    |

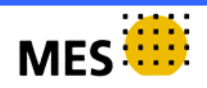

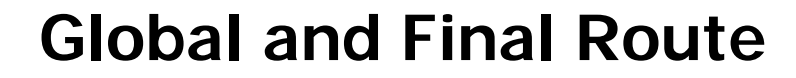

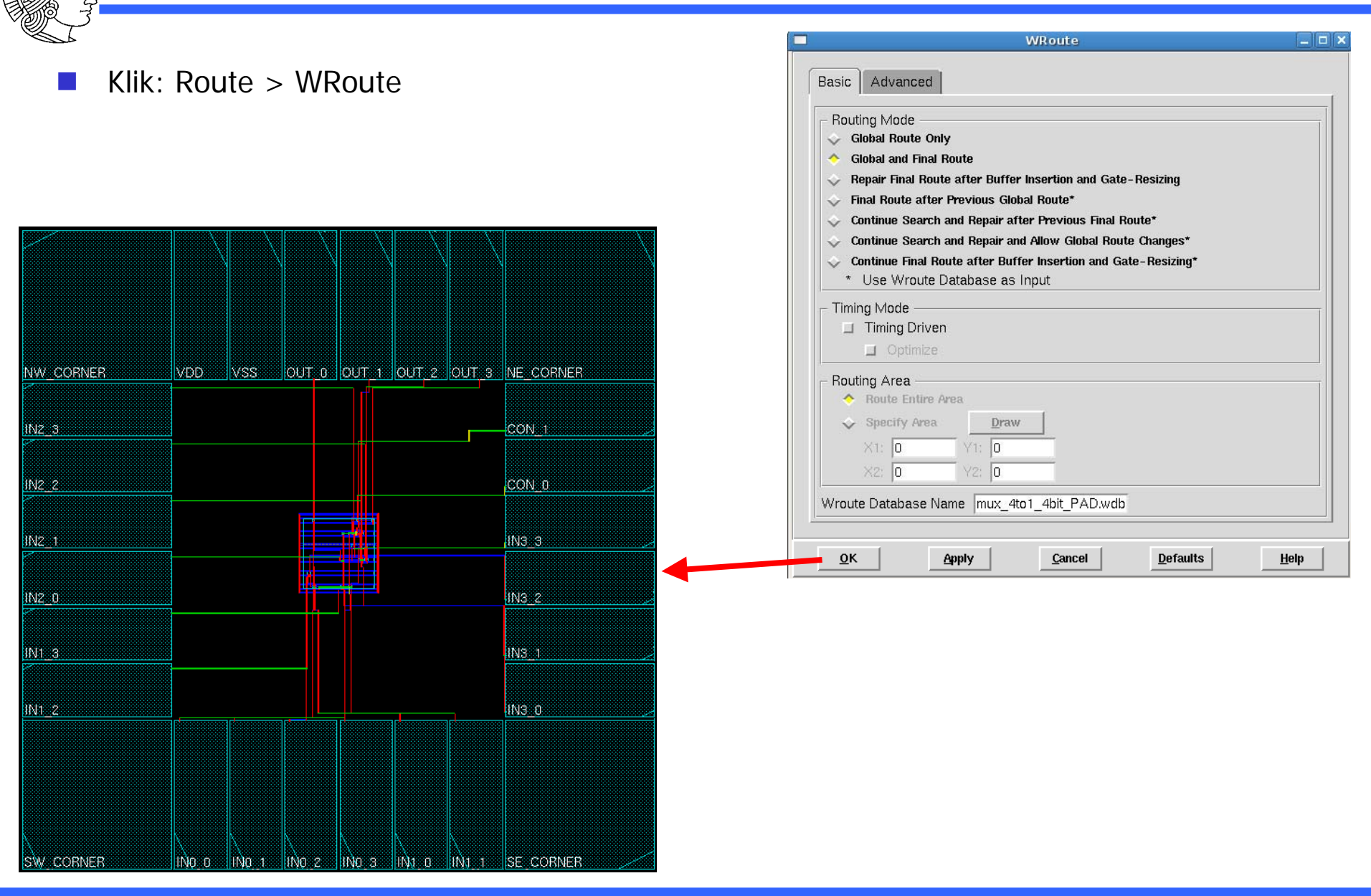

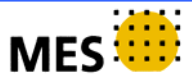

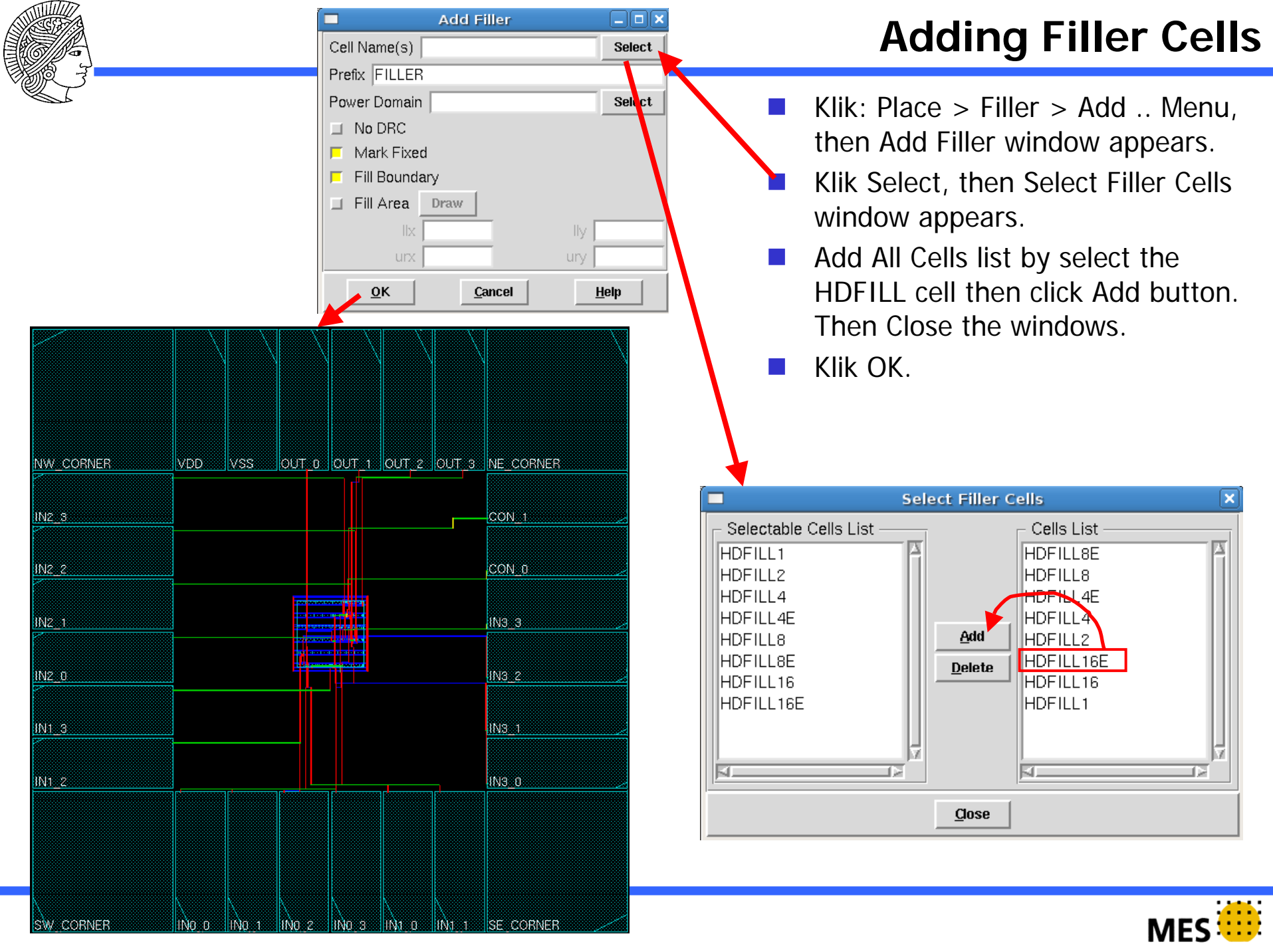

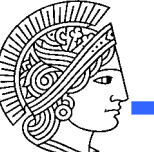

## Verify the Design

| Image: Start of the start of the start                          | <pre>Klik Verify &gt; Verifiy Connectivity, then Klik OK. Klik Verify &gt; Verifiy Metal Density, then Klik OK. Klik Verify &gt; Verifiy Geometry, then Klik OK.  </pre> <pre></pre> |
|----------------------------------------------------------------------------------------------------|----------------------------------------------------------------------------------------------------|
| Terminal       Ele Edit View Terminal Tabs Help       ************************************                                                                                                    | **************************************                                                                                                    |
| <pre>encounter 1&gt; setMetalFill -layer 1 -windowSize 1000.000 1000.000 -windowStep 50.000 50.000 -min Density 25.000 -maxDensity 80.000 setMetalFill -layer 2 -windowSize 1000.000 1000.000 -windowStep 50.000 50.000 -minDensity 25.00 0 -maxDensity 80.000 setMetalFill -layer 3 -windowSize 1000.000 1000.000 -windowStep 50.000 50.000 -minDensity 25.00 0 -maxDensity 80.000 setMetalFill -layer 4 -windowSize 1000.000 1000.000 -windowStep 50.000 50.000 -minDensity 25.00 0 -maxDensity 80.000 setMetalFill -layer 4 -windowSize 1000.000 1000.000 -windowStep 50.000 50.000 -minDensity 25.00 0 -maxDensity 80.000 setMetalFill -layer 4 -windowSize 1000.000 1000.000 -windowStep 50.000 50.000 -minDensity 25.00 0 -maxDensity 80.000 setMetalFill -layer 4 -windowSize 1000.000 1000.000 -windowStep 50.000 50.000 -minDensity 25.00 setMetalFill -layer 4 -windowSize 1000.000 1000.000 -windowStep 50.000 50.000 -minDensity 25.00 setMetalFill -layer 4 -windowSize 1000.000 1000.000 -windowStep 50.000 50.000 -minDensity 25.00 setMetalFill -layer 4 -windowSize 1000.000 1000.000 -windowStep 50.000 50.000 -minDensity 25.00 setMetalFill -layer 4 -windowSize 1000.000 1000.000 -windowStep 50.000 50.000 -minDensity 25.00 setMetalFill -layer 4 -windowSize 1000.000 1000.000 -windowStep 50.000 50.000 -minDensity 25.00 setMetalFill -layer 4 -windowSize 1000.000 1000.000 -windowStep 50.000 50.000 -minDensity 25.00 setMetalFill -layer 4 -windowSize 1000.000 IOUwindowStep 50.000 50.000 -minDensity 25.00 setMetalFill -layer 4 -windowSize 1000.000 IOUwindowStep 50.000 50.000 -minDensity 25.00 setMetalFill -layer 4 -windowSize 1000.000 IOUwindowStep 50.000 50.000 -minDensity 25.00 setMetalFill -layer 4 -windowSize 1000.000 IOUwindowStep 50.000 50.000 -minDensity 25.00 setMetalFill -layer 4 -windowSize 1000.000 setMetalFill -layer 4 -windowSize 1000.000 IOUwindowStep 50.000 50.000 -minDensity 25.00 setMetalFill -layer 4 -windowSize 1000.000 setMetalFill -layer 4 -windowSize 1000.000 setMetalFill -layer 4 -windowSize 1000.000 setMetalFill -layer 4</pre> | <pre>es property. ************************************</pre>                                                                                                    |
|                                                                                                    | **** verify geometry (CPU: 0:00:00.1 MEM: 0.0M)<br>encounter 1>                                                                                                    |

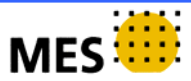

### Save the layout result to GDS file

- Klik: Design > Save > GDS.., then GDS Export window appears.
- Klik the button, then Stream File window appears.
- Select the directory, where you want to save the file.
- Give the file name (\*.gds), for example: mux\_4to1\_4bit.gds
- This file can be exported into Cadence Virtuoso for further editing.

|                                     |                            | GDS Exp               | oort           |                |  |  |
|-------------------------------------|----------------------------|-----------------------|----------------|----------------|--|--|
| Output Stream File                  |                            |                       |                |                |  |  |
| Map                                 | Map File streamOut map     |                       |                |                |  |  |
| Librar                              | y Name D                   | esignLib              |                |                |  |  |
| GDS Structure Name mux_4to1_4bit_PA |                            |                       |                |                |  |  |
|                                     |                            |                       |                |                |  |  |
|                                     | tach Net N                 | lame                  |                |                |  |  |
| □ M                                 | erge Strea                 | m Files 🛛             |                |                |  |  |
| 🗆 St                                | ripes                      |                       | 1              |                |  |  |
| U W                                 | 'rite Die Ar               | ea as Bound           | lary           |                |  |  |
|                                     | 'rite abstra               | ct informatio         | n for LEF Macr | os             |  |  |
| Units                               | 1000 -                     |                       |                |                |  |  |
| Mode                                | Mode ALL -                 |                       |                |                |  |  |
| <u>0</u>                            | ĸ                          | <u>А</u> рріу         | <u>C</u> ancel | Help           |  |  |
|                                     |                            |                       |                | •              |  |  |
|                                     |                            | Stream                | File           | ×              |  |  |
| <u>D</u> irector                    | y:                         | /home/faizalas/       | /cad/GDSII     | - E            |  |  |
| IRR_                                | _arbiter_4.gd              | S<br>4E1 - adal and a |                |                |  |  |
| ∎ mes                               | E mesh_classA/B4F1_odd.gds |                       |                |                |  |  |
|                                     |                            |                       |                |                |  |  |
|                                     |                            |                       |                |                |  |  |
|                                     |                            |                       |                |                |  |  |
| F                                   | -ile <u>n</u> ame: [r      | nux_4to1_4bit         |                | <u>S</u> ave   |  |  |
| Files                               | of <u>t</u> ype: St        | ream Files (*.g       | ds*) —         | <u>C</u> ancel |  |  |

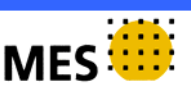